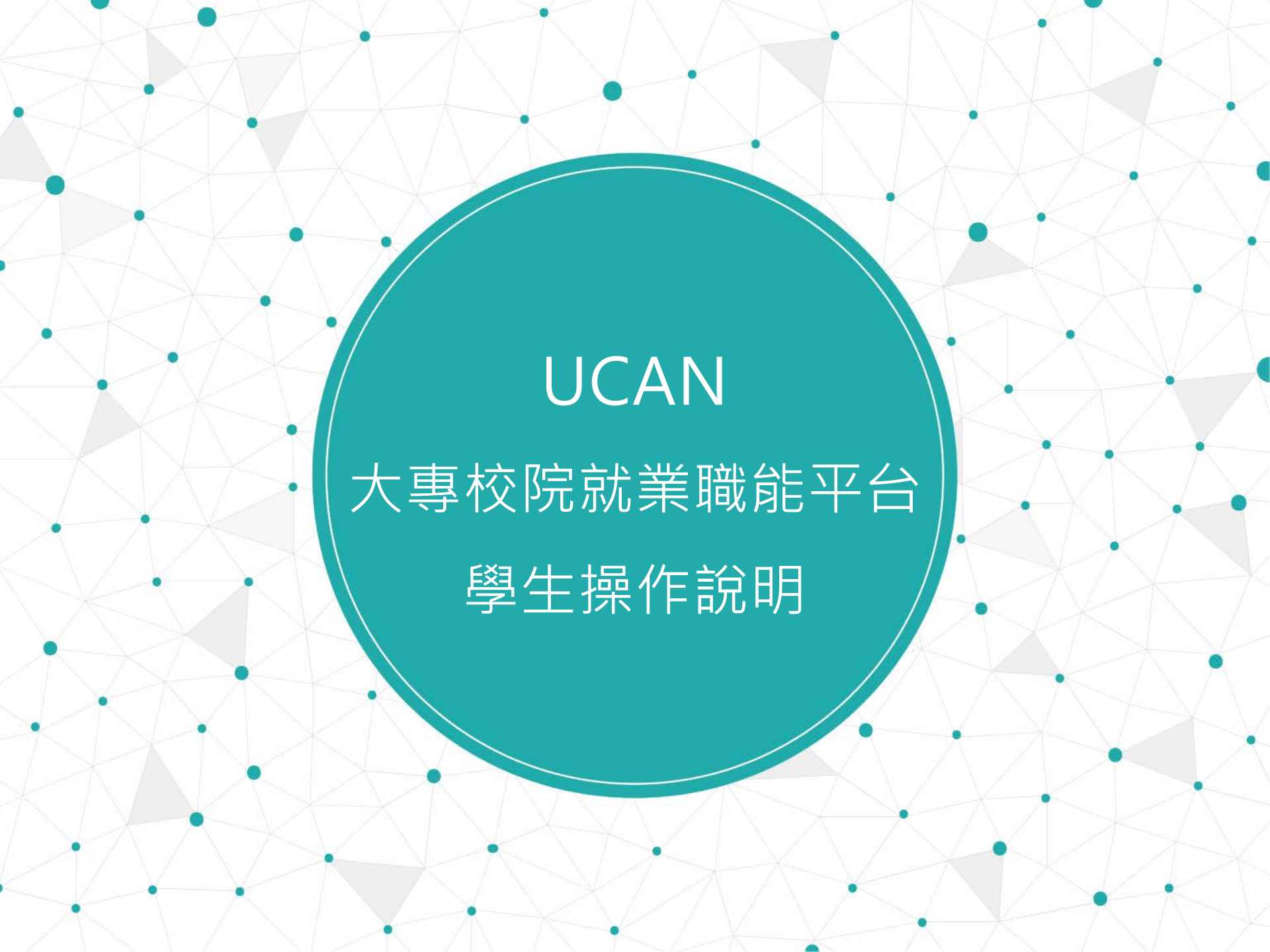

#### 什麼是〔UCAN大專校院就業職能平台〕?

為了有效協助學生瞭解自己的職涯發展方向,能更有目標、動機的 加強職場就業的相關職能,教育部推出「大專校院就業職能平台」 (University Career and Competency Assessment Network,簡稱 UCAN),結合職業興趣探索及職能診斷,以貼近產業需求的職能為 依據,增加學生對職場的瞭解,並透過職能自我評估,規劃自我能 力養成計畫,針對能力缺口進行學習,以具備正確的職場職能,提 高個人職場競爭力。

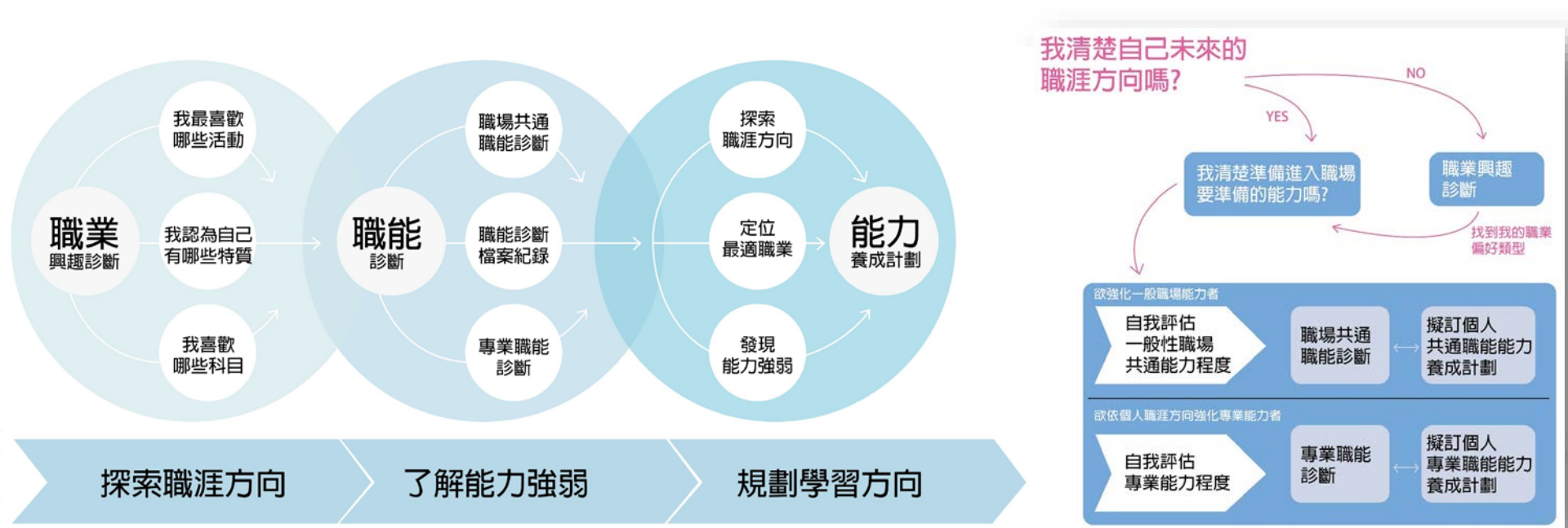

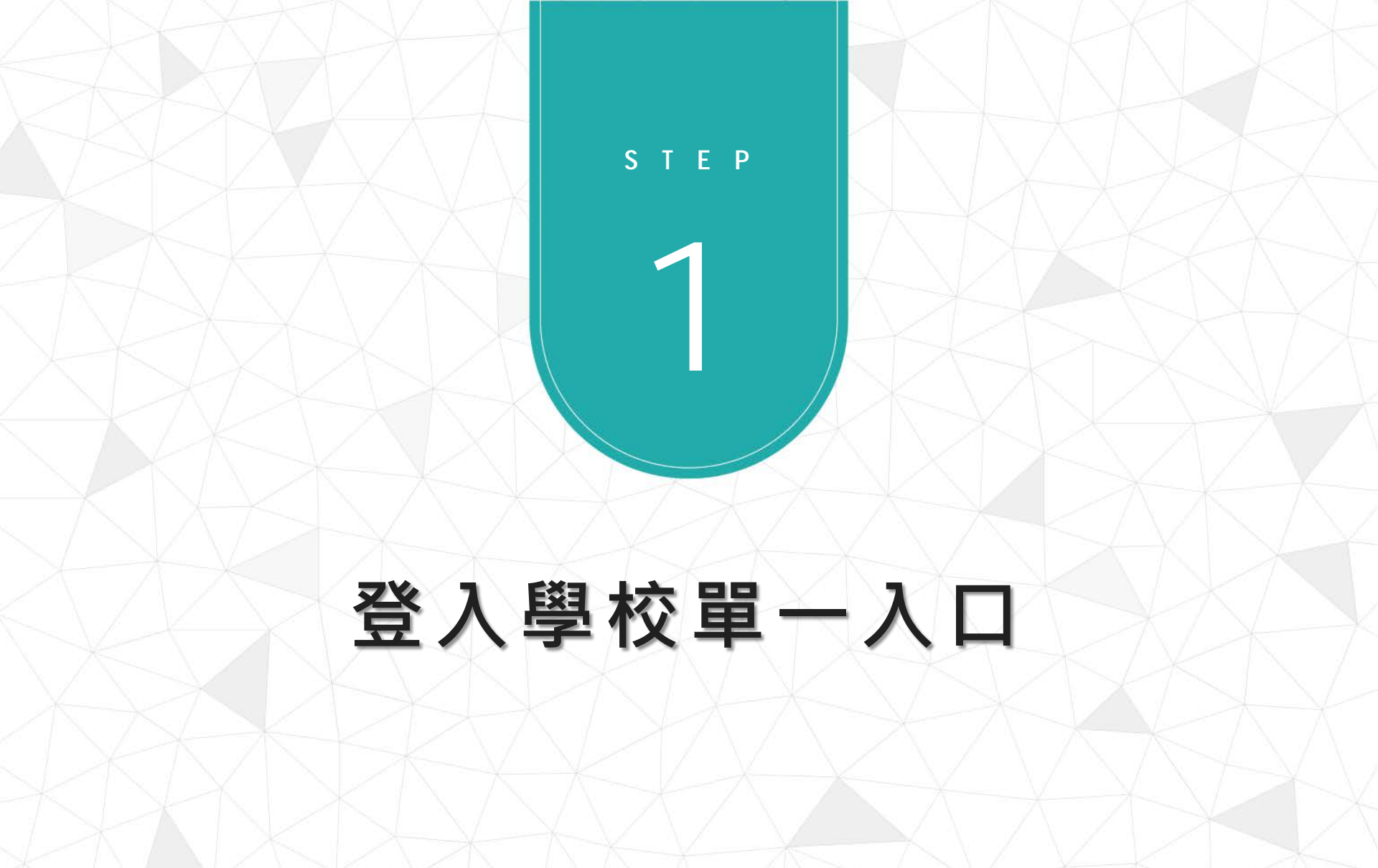

# 進入YunTech首頁→「單一」入口

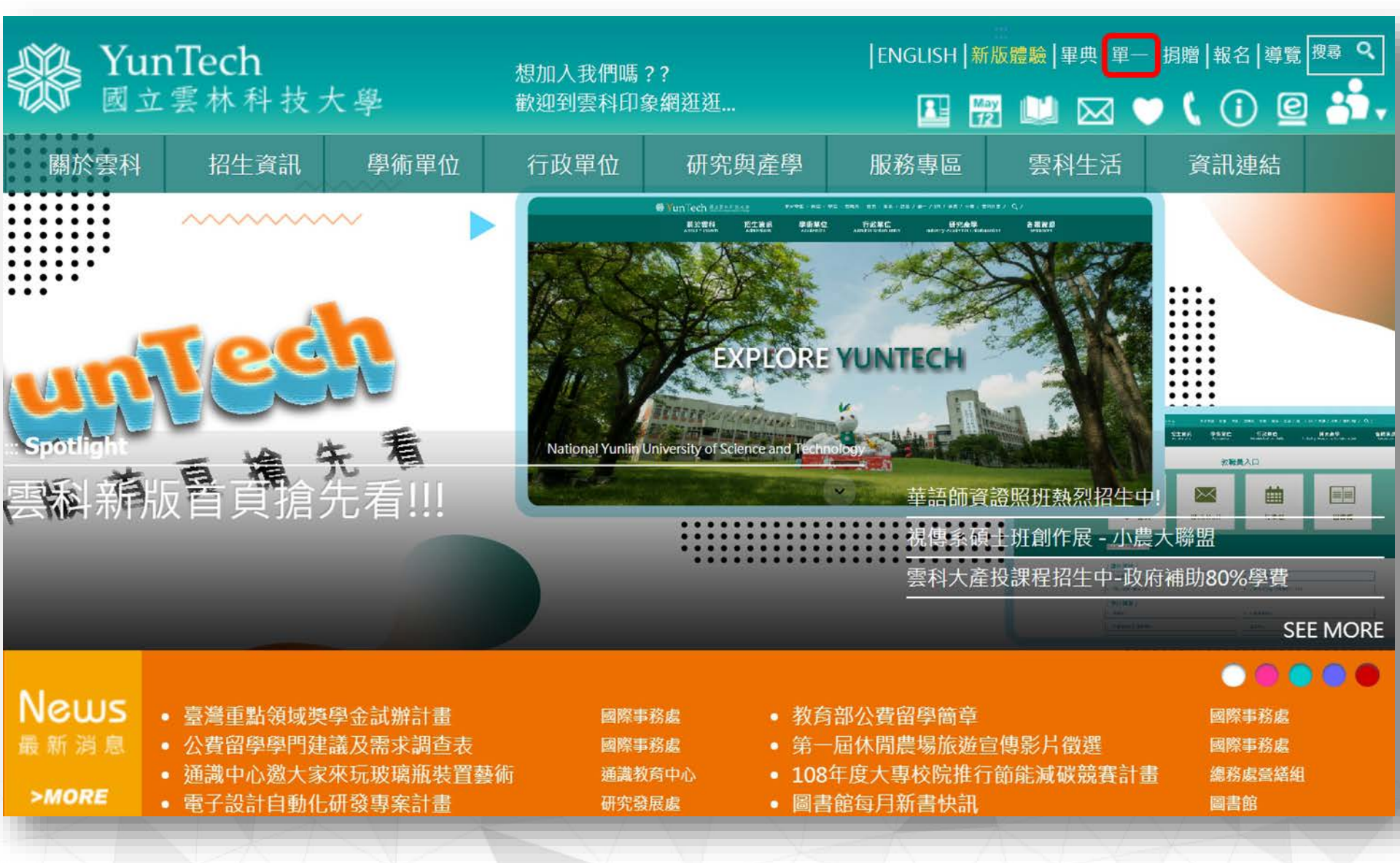

## 登入「單一入口」點選「個人資訊」找到 「UCAN職業興趣探索及能診斷」

| =                              |                                 |                           |                    |                    |                    | <b>⊗</b> 申 Q | ۹ 🖗     |  |
|--------------------------------|---------------------------------|---------------------------|--------------------|--------------------|--------------------|--------------|---------|--|
| **                             | YunTech 單一入口服務網<br>♣ 學生服務入口網頁 ▼ |                           |                    |                    |                    |              |         |  |
|                                | ■ 校務資訊系統                        |                           |                    |                    |                    |              |         |  |
| 5 単一入口服務網 2018                 | 教務 學務 選課 總務 輔導 新生 學習歷程          | 常用                        |                    |                    |                    |              |         |  |
| ● 近期開放 《                       | 1 教務資訊系統                        |                           | 6 學生學習歷            | 程                  |                    |              |         |  |
| 校務資訊系統 <                       | 2 選課系統                          |                           | 7 兼任助理管            | 理系統                |                    |              |         |  |
| 💄 個人資訊 🖌 🖌                     | 3 網路學園                          | 8 學生實踐課程學習及研究學習申請系統       |                    |                    |                    |              |         |  |
| ★ 兼任助理管理系統                     | 4 EClass (搶先體驗中)                | 9 新生入學服務網                 |                    |                    |                    |              |         |  |
| 個人基本資料                         | 5 學務資訊系統                        |                           | 10 校園活動報           | 名系統                |                    |              |         |  |
| 居住情形登録                         | ● 更多                            |                           |                    |                    |                    |              |         |  |
| 請假申請                           |                                 |                           |                    |                    |                    |              |         |  |
| 学主山献伟系统                        | ☞ 快速連結                          | 今天 • • 6                  | 2019年7月3日-2019年7月1 | .0日                | 日視圖  周視圖  月視圖  列表視 |              | 列表視圖    |  |
| 学工刘味菲卜加弥<br>细路註冊既杏瑜            |                                 | 日期                        | 時間                 | 事件                 |                    |              |         |  |
| 國大部分的在                         | HHH 選課系統                        | 05 星期五                    | 全天                 | [結束] 108學年度校務基金工作人 | 員甄審考核委員會委          | 員選舉          |         |  |
| 学工业厅伙厅                         | 22 教務/ 選課券統                     | 0 3 2019年7月               | 全天                 | ■ [結束] 全部網路成績登録    |                    |              |         |  |
| 到什知號已表<br>UCAN 職業興趣探索及<br>職能診斷 | 學習歷程<br>個人權介、經歷、成績、雖照           | 10 <sup>星期三</sup> 2019年7月 | 下午 12:00-下午 12:00  | 科技部創新營運模式產學合作方案    | 說明會@產學研大樹<br>      | ¥411會議室      |         |  |
| 學生實踐課程學習及研<br>究學習申請系統          | © 國立雲林科技大學 單一入口服務網 版權所有         |                           |                    |                    | *                  | 8 8 8        | 20 12 1 |  |
|                                |                                 |                           |                    |                    |                    |              |         |  |

#### 進入平台後,可於施測前點選 「職能與職業查詢」了解社會上有哪些產業

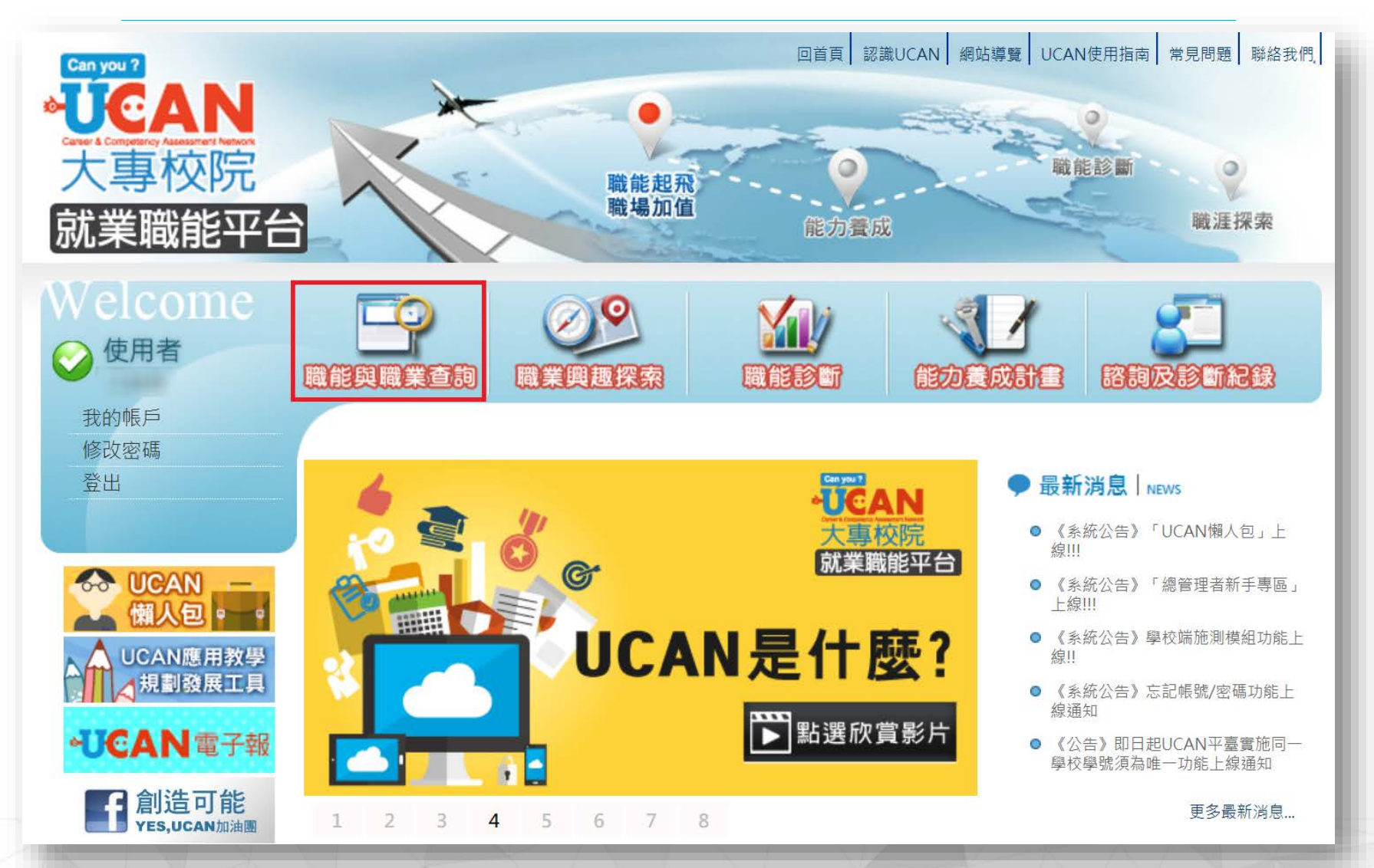

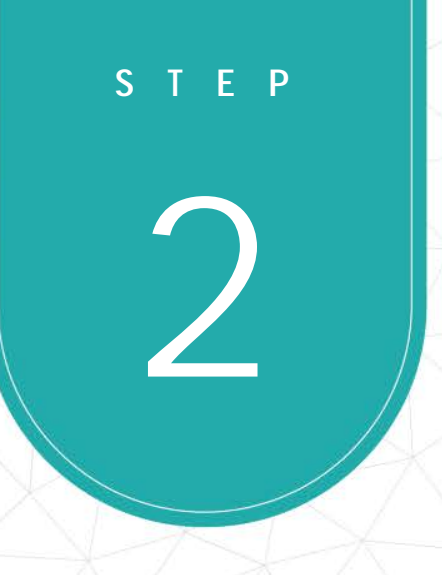

# 開始施測

#### 點選「職業興趣探索」準備測驗囉~

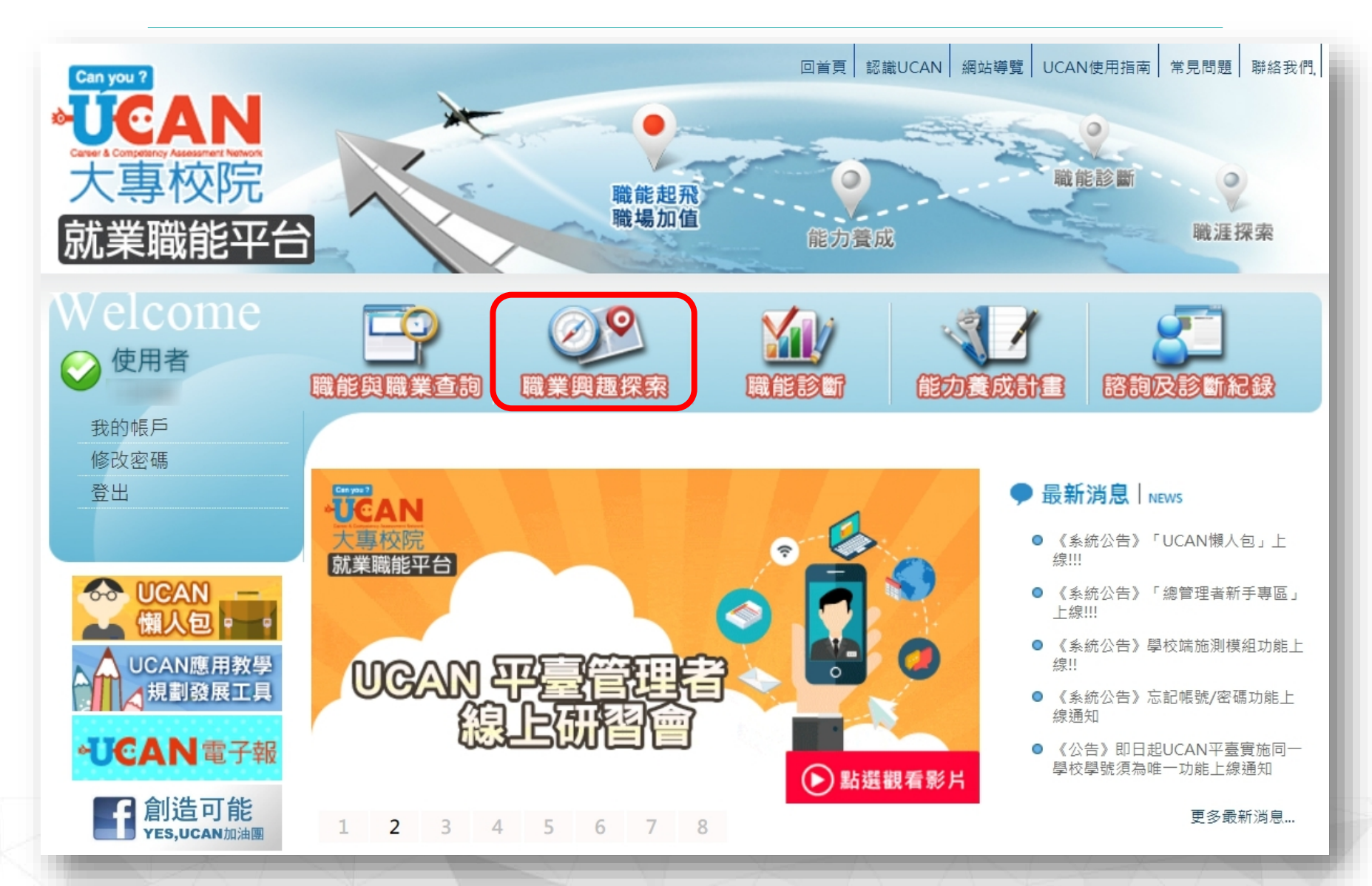

#### 測驗完畢請回首頁進行下一個測驗

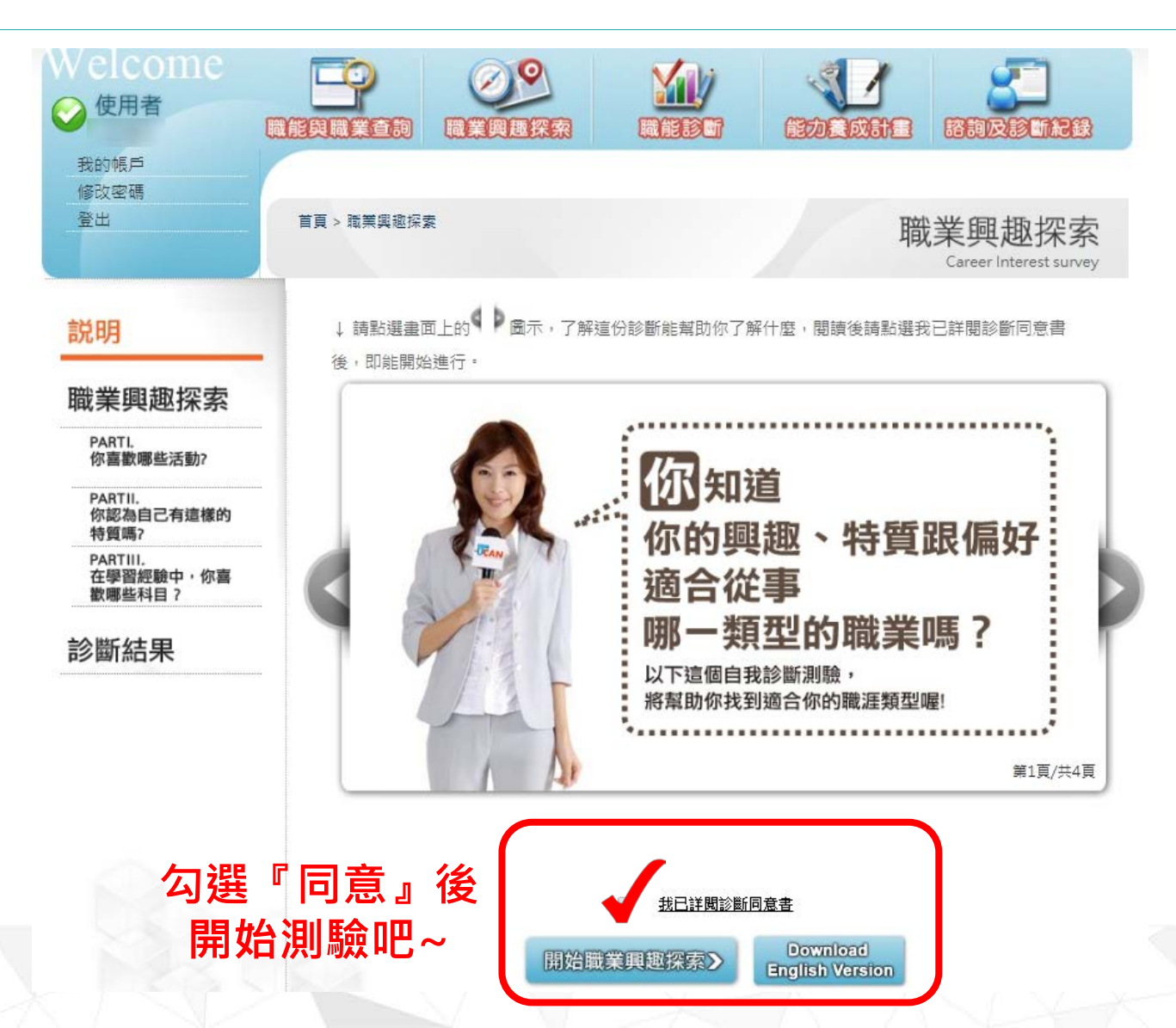

#### 點選「職業共通職能」準備測驗囉~ 測驗完畢請回首頁進行下一個測驗

| 的帳戶                                      | 戰能與職業查詢        | 職業興趣探索                      | 職能診断<br>易共通職能 專業報                                                                                                | 能力養成計畫                   | 將與及診斷                                             | 紀錄        |
|------------------------------------------|----------------|-----------------------------|----------------------------------------------------------------------------------------------------|--------------------------|---------------------------------------------------|-----------|
| 10.24216<br>出                            | 首頁 >職能診曽       | 折>職場共通職能                    |                                                                                                    | c                        | 職能<br>Competency assess                           | <b>診斷</b> |
| 職場共通職能                                   | 職場共通職<br>視目前對各 | at能,代表從事各種不同<br>A項職場共通能力的具備 | 的職業類型都需要具備<br>程度,幇助您及早進行                                                                                         | 的能力,以下這個自動<br>職涯規劃與學習準備, | 我診斷測驗,將幇助<br>。                                    | 回您檢       |
| 説明                                       | ↓請點選書          | 豊面上的♥▶圖示,了創                 | 解這份診斷能帮助你了解                                                                                                    | 解什麼,閱讀後請點選               | 我已詳閱診斷同意                                          | 書         |
|                                          | 144 . BT 44 PB | 即始進行。                       |                                                                                                    |                          |                                                   |           |
| 國職場共通職能診斷                                |                | DAHAE 13                    |                                                                                                    |                          |                                                   |           |
| 3 職場共通職能診斷<br>3 立即查看結果                   | ta · cracia    |                             | 田田                                                                                                    | 通職能                      |                                                   |           |
| 戰場共通職能診斷<br>立即查看結果<br>回職場共通職能            | 12 ° UPRER     |                             | 日間                                                                                                    |                          | ]<br>職業                                           |           |
| 3 職場共通職能診斷<br>3 立即查看結果<br>回職場共通職能        | IS * CPACIE    |                             | 日本の                                                                                                    | 国職能                      | 。<br>載業<br>り                                      |           |
| ) 職場共通職能診斷<br>) 立即查看結果<br>回職場共通職能        | is " uphote    |                             |                                                                                                    |                          |                                                   |           |
| ) 職場共通職能診斷 ) 立即查看結果 回職場共通職能              | 13 * GPADE     |                             | 日本<br>一<br>一<br>一<br>一<br>一<br>一<br>一<br>一<br>一<br>二<br>二<br>二<br>二<br>二<br>二<br>二<br>二<br>二<br>二<br>二<br>二<br>二 |                          | <b>3<br/>載業</b><br>り<br>項共通職能<br>評審強化哪些<br>習習計劃喔! |           |
| ) <b>戰場共通職能診斷</b><br>) 立即查看結果<br>回職場共通職能 | 13 * GPADE     |                             | 供的<br>是指征<br>都需则<br>以下測驗維<br>的具備程度<br>地方,讓從<br>▶本項測驗約                                                            |                          | <b>)<br/>哉業</b><br>力<br>「項共通職能<br>濡強化哪些<br>習計劃喔!  |           |

開始測驗吧~

我已詳閱診斷同意書

計始職場共通職能診斷

### 點選「專業職能」準備測驗囉~ 測驗完畢請回首頁

| Welcome<br>② <sup>使用者</sup> |                              |                                                                                      |                                                                           |
|-----------------------------|------------------------------|--------------------------------------------------------------------------------------|---------------------------------------------------------------------------|
| 我的帳戶<br>修改密碼                | 職均                           | 易共通職能 専業職能                                                                           |                                                                           |
| 登出                          | 首頁 >職能診斷 > 専業職能              |                                                                                      | 職能診斷<br>Competency assessment                                             |
| ■ 專業職能                      | ₩ 說明                         |                                                                                      |                                                                           |
| Step1 説明                    | ↓ 請點選盘面上的 圖示,了創<br>後,即能開始進行。 | ¥這份診斷能帮助你了解什麼,閱讀後請                                                                   | 點選我已詳閱診斷同意書                                                               |
| Step2]選擇就業途徑                |                              |                                                                                      |                                                                           |
| See 專業職能診斷                  |                              | <b>雨</b> 幽 融                                                                         | 2                                                                         |
| Step4 立即查看結果                |                              |                                                                                      |                                                                           |
| > 回職能診斷                     |                              | 定指從事一頃<br>具備的各種知<br>以下將透過自我評量方式,<br>專業職能具備的程度,請依<br>1 型導致業證 2 專業機能<br>▶ 本項測驗約需10分鐘喔! | <b>職業所需<br/>識與技能</b><br><sup>幫助你自評各項</sup> 以下步驛進行:<br>3 立即查查結束<br>第1頁/共3頁 |
| 勾到                          | 選『同意』後<br>引始測驗吧~             | <u> 我已詳閱診斷同意書</u><br>開始專業職能診斷 >                                                      |                                                                           |

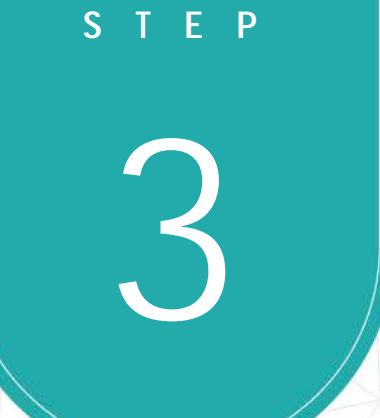

# 查詢診斷結果

### 點選「諮詢及診斷紀錄」

| Welcome                                                                                                    |                                                                     | EDERHE PEREIRE                                                                                                    |
|----------------------------------------------------------------------------------------------------|---------------------------------------------------------------------|----------------------------------------------------------------------------------------------------|
| 我的喉户<br>修改密碼<br>登出                                                                                                    | 首頁 > 諮詢及診斷紀錄                                                        | 諮詢及診斷紀錄<br>Advisory service file                                                                                                    |
| CAN     M<br>備人包。。。<br>UCAN應用教學<br>規劃發展工具                                                                                                    | 諮詢及診斷紀錄包含個人診斷分析報告、歷次診斷結果<br>能進行查詢:<br>診斷紀錄                          | <ul> <li>諮詢服務以及諮詢紀錄,您可點選您需要的功</li> </ul>                                                                                                    |
| 創造可能<br>Ves,UCANID油田<br>() 後、首 単                                                                                                    | 個人診斷結果分析報告<br>提供你已經完成的診斷結果分析報告<br>包含:<br>2 職業興趣診斷分析<br>2 職場共通職能診斷分析 | □ 建筑 前 結果 · 2 2 3 3 4 5 5 5 5 5 5 5 5 5 5 5 5 5 5 5 5 5                                                                                                    |
| Control Control      Control      Contro      Control      Control      Control      Control      Con | 個人診斷結果分析報告ト                                                         | <ul> <li>○ 專業職能診斷結果</li> <li>○ 結果總表</li> <li>整次診斷結果 ▶</li> </ul>                                                                                                    |
|                                                                                                    | 諮詢服務與紀錄 諮詢服務與紀錄 證詢服務 提供你向「本校師長」、「系統管理人員」 提出問題。                      | 自命 自命 通信 通信 |
|                                                                                                    | ◎ 諸前服務                                                              | 覆的內容紀錄 ·<br>② 諸詢紀錄                                                                                                    |

#### 點選「個人診斷結果分析報告」 即可查看專屬於你的診斷報告喔!

首頁 > 諮詢及診斷紀錄 諮詢及診斷紀錄 Advisory service file 該詢及診斷紀錄包含個人診斷分析報告、歷次診斷結果、該詢服務以及該詢紀錄,您可點撰您需要的功 能進行杳詢: 診斷紀錄 個人診斷結果分析報告 歷次診斷結果 提供你已經完成的診斷結果分析報告, 提供你已經完成的各項診斷結果, 包含: 包含: 職業興趣診斷分析
 遭業興趣探索結果 間場共通職能診斷分析 ○ 職場共通職能診斷結果 ②專業職能診斷結果 2 結果總表 個人診斷結果分析報告》 歷次診斷結果 ▶ 諮詢服務與紀錄 諮詢服務 諮詢紀錄 提供你向「本校師長」、「系統管理人員」 透過諮詢紀錄,查詢您所提出的各式 提出問題。 問題,及輔導諮詢人員針對問題所回 覆的內容紀錄。 ⊘ 諮詢服務 2 諮詢紀錄 提供諮詢服務▶ 查詢諮詢紀錄

### 點選「診斷結果」 可以查看更多關於你的測驗分析喔!

| Welcome                                                                                                    |                                                                                                    |
|----------------------------------------------------------------------------------------------------|----------------------------------------------------------------------------------------------------|
| 我的帳戶<br>修改密碼<br>登出                                                                                                    | 首頁 > 諮詢及診斷紀錄 > 歷次診斷結果 > 職業興趣探索結果<br>Advisory service file                                                                           |
| ■ 診斷結果                                                                                                    | ■ 職業興趣探索結果                                                                                                    |
| <ul> <li>職業興趣探索結果</li> <li>職場共通職能診斷結果</li> <li>専業職能診斷結果</li> <li>興趣與專業職能結果一覽</li> <li>個人版診斷報告</li> <li>完整版診斷報告</li> </ul> | <ul> <li>説明</li> <li>以下為你的職業興趣探索結果,興趣表現並不代表你的工作技巧或能力,結果中得分較低的項目,不代表該職涯類型你無法勝任,只能解釋為何你可能對該類型的工作或活動的興趣相對較低</li> <li>診斷結果說明</li> </ul> |
| → 回檔案紀錄                                                                                                    | <ul> <li>透過国形於數字呈現你的診断結果。而數字僅能表示項目之間相對強弱</li> <li></li></ul>                                                                        |

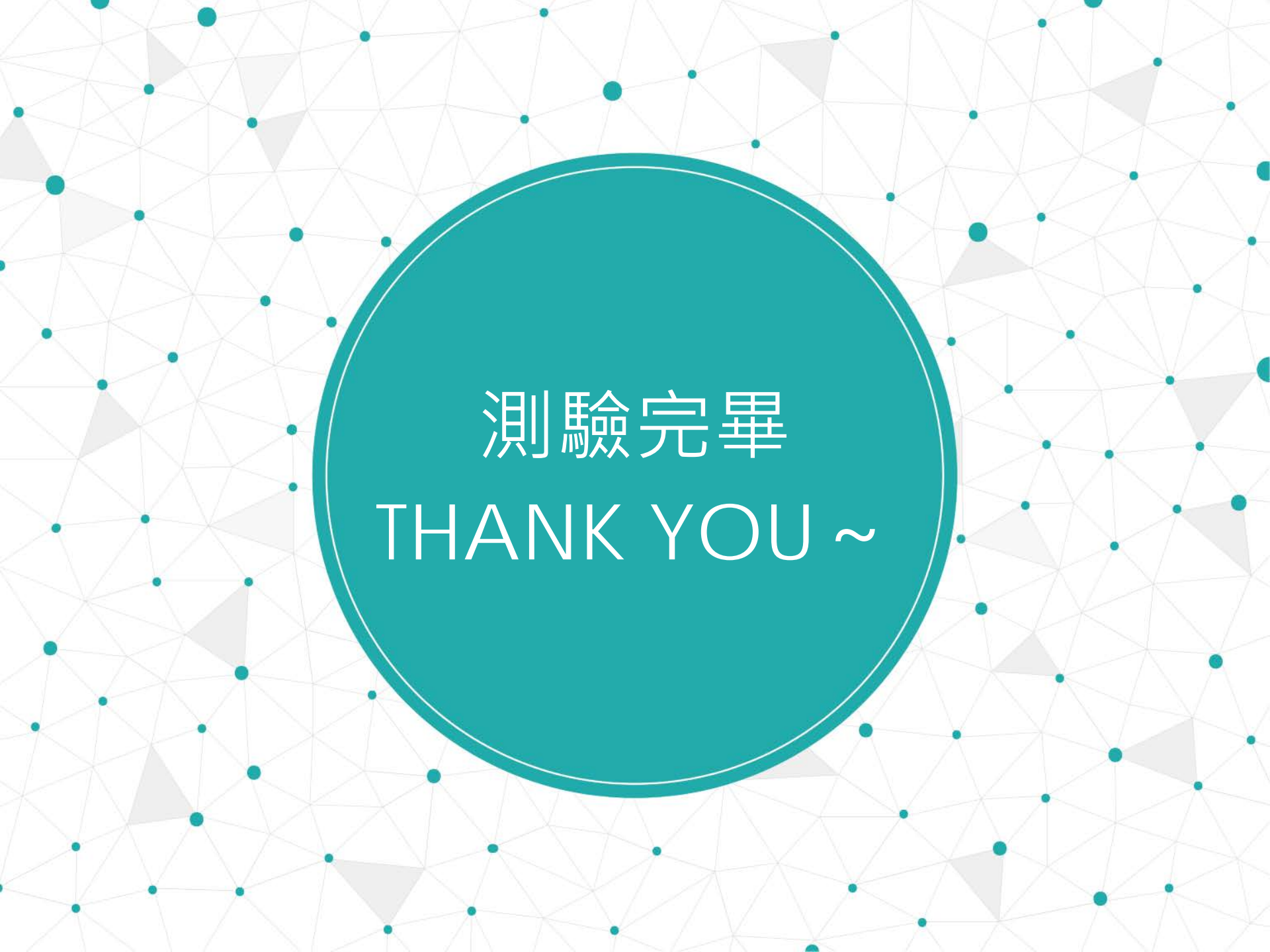